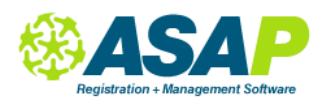

#### **CONTENTS**

| Faculty Homepage               |    |  |  |
|--------------------------------|----|--|--|
| How to Enter Your Availability | 3  |  |  |
| Managing Group Classes         | 4  |  |  |
| How to Take Attendance         | 4  |  |  |
| Taking Hourly Attendance       | 5  |  |  |
| Managing Private Lessons       | 6  |  |  |
| How to Take Attendance         | 7  |  |  |
| Tracking your Teaching Hours   | 10 |  |  |

# **FACULTY HOMEPAGE**

ASAP houses your teaching schedule, group and private lesson schedules, tracks teaching hours and helps you stay in touch with, and on top of, your students and schedule.

This is your home page and 'command central'. From here you can reach every tool in the system.

| Enclose a second      |                                                                                                    |                            |
|-----------------------|----------------------------------------------------------------------------------------------------|----------------------------|
| Employee Detail       |                                                                                                    | Time Period: All Active \$ |
|                       | Humphrey Bogart<br>Instructor Edit<br>humphrey@ricks.ma<br>WORK: (408) 333-3333<br>:<br>Groups: <u>Add more groups</u><br>Subjects:<br>Piano | Edit My Settings           |
| Schedule Group Classe | es Private Lessons New Students                                                                                                    | Notes & Files Hours        |
| View By: Date Range   | •                                                                                                    | Export Excel               |
| From: 6/15/2015       | To: 6/16/2015                                                                                                    |                            |
| Day Date Start        | End Name                                                                                                    | Location Room              |
| Mo 06/15/2015 2:00 PM | 3:00 PM Theater Basics - Greg Penhaligon                                                                                                    | Downtown Campus 105        |

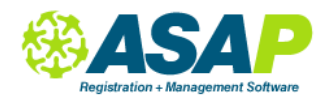

### Edit

Here you can update your contact details, bio and upload a photograph.

### **Tab Anatomy**

- Schedule your schedule at a glance automatically shows today's classes and lessons
- Group Classes shows your current Group Classes
- **Private Lessons** lists Private Lesson students, lesson duration and those with make-ups (Unscheduled Lessons)
- New Students students who have been assigned to you but may not yet be enrolled.
- Notes & Files Keep Notes for yourself and Files to share with your students
- Hours Your teaching hours. Search by date range. Let admin staff know if something here does not look right.

#### **Edit My Settings**

The User Settings page allows you to choose your home page, change your password and opt in to notifications letting you know when you have a new student or class enrollee.

#### **Attendance and Rosters**

| Take attendance for: Private Lessons | Go Email Your Students                             |
|--------------------------------------|----------------------------------------------------|
| View Reports  Report Options         | Go                                                 |
| Attendance Sheet Report              |                                                    |
| Class Roster Report                  |                                                    |
| PL Attendance Report                 |                                                    |
| PL Roster Report                     |                                                    |
|                                      | View Schedule   Export Schedule to Google Calendar |

Also from your homepage, you can take attendance for Private Lessons and Group classes, email your students and run and print reports.

You can also view your schedule in the Calendar or export it to Google Calendar. Please note: this will export, not 'sync', to your calendar so any updates made here will NOT be automatically updated in your Google calendar.

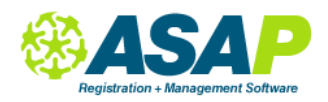

### How to Enter Your Availability

#### Go to Private Lessons > Instructor Availability

Pick from the Custom Date Range list or enter a date range for the dates that you are entering availability for.

| Instructors Availability |                                                | Time Period: | All Anthen        |
|--------------------------|------------------------------------------------|--------------|-------------------|
|                          |                                                | Time Fellou. | All Active +      |
| Instructor:              | Bogart, Humphrey                               |              |                   |
| Select a Date Range:     | 6/1/2015 12:00:00 AM-8/. 👻                     |              |                   |
|                          | Add Custom Date Range                          |              |                   |
|                          | 6/1/2015 12:00:00 AM-<br>8/29/2015 12:00:00 AM |              | Edit Availability |

|             | Sunday        | Monday       | Tuesday      | Wednesday      | Thursday     | Friday        | Saturday     |
|-------------|---------------|--------------|--------------|----------------|--------------|---------------|--------------|
| Overview    | Unavailable 💲 | Available \$ | Available \$ | Unavailable \$ | Available \$ | Unavailable 💲 | Available \$ |
|             |               |              |              |                |              |               |              |
| Available   |               | 1:00 PM      | 1:00 PM      |                | 1:00 PM      |               | 9:00 AM      |
| Available   |               | 6:00 PM      | 4:00 PM      |                | 6:00 PM      |               | 1:00 PM      |
| Break 1     |               |              |              |                |              |               |              |
|             |               |              |              |                |              |               |              |
|             |               |              |              |                |              |               |              |
|             |               |              | × 6/23/2015  |                |              |               |              |
| Exception 1 |               |              | 9:00 AM      |                |              |               |              |
|             |               |              | 10:00 PM     |                |              |               |              |
|             |               |              |              |                |              |               |              |
|             |               |              |              |                |              |               |              |
| Copy This   |               |              |              |                |              |               |              |
| Day To      |               |              |              |                |              |               |              |

| -Davs Off-             |  |
|------------------------|--|
| Tuesday, June 23, 2015 |  |

#### TIPS

- 1. Do NOT change the date range after you have started to enter your availability, as that will erase all availability you've just entered.
- 2. You will not be able to enter a date range which overlaps a range already entered under the Custom Date Range and will get a Conflict Message. If you need to change availability during an existing date range, you will need to select that range and select Edit Availability. For example, if there is already a date range of 6/1/15 to 8/31/15, you will not be able to enter a new date range before 9/1/15.
- 3. You can enter a range for the full year and enter any vacations from teaching in Exceptions.

Once you've entered your availability, you, or administrative staff, can start to build your schedule. It is helpful to open the Schedule (View Schedule) in a separate browser window so you can reference the schedule when finding days and times to teach.

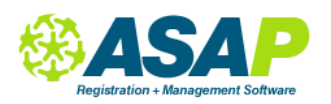

### **MANAGING GROUP CLASSES**

| Schedule Group Classes | Private Lessons | New Students | Notes & Files | Hours | 1 |
|------------------------|-----------------|--------------|---------------|-------|---|
|------------------------|-----------------|--------------|---------------|-------|---|

Select the class name from the Event column to go to the Class Details page. Here you can see all students enrolled in your class, their status, anyone on the Waiting List. Read more about managing classes here <a href="https://asapconnected.zendesk.com/hc/en-us/articles/201152476-Guide-for-Teachers-PDF-">https://asapconnected.zendesk.com/hc/en-us/articles/201152476-Guide-for-Teachers-PDF-</a>

#### How to Take Attendance

From your home page, select Group Classes and click Go to go to the Class Attendance page.

| Take attendance for: | Group Classes  | ‡ Go | Email Your Students |
|----------------------|----------------|------|---------------------|
| View Reports:        | Report Options | ‡ Go |                     |

**From the Class Details page**, select an option from the Attendance options dropdown list. Choosing Take attendance will take you to the Class Attendance page.

| Class Roster Demographics Questions Grades/Credits            | Schedule                                                 |  |  |
|---------------------------------------------------------------|----------------------------------------------------------|--|--|
| View: Enrolled and Pending -                                  | Attendance Options                                       |  |  |
|                                                               | Attendance Options                                       |  |  |
| Drag a column header and drop it here to group by that column | Take attendance                                          |  |  |
|                                                               | Print attendance sheets                                  |  |  |
|                                                               | Print check-in sheets                                    |  |  |
| LastName FirstName StudentID AccountID Phone Status Drop      | Print attendance report t                                |  |  |
|                                                               | Print full detail                                        |  |  |
| 1. asdfsaf Greg 1223015 831586 ENROLLEC                       | Take Hourly Attendance<br>Transfer Email 1997837 4:36:07 |  |  |

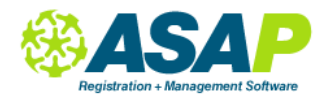

On the Class Attendance page, choose your date range and, if necessary, choose the course and class. Click the tiny arrow to the left of the class name to expand the class details and check the Present option (or not) for the students.

| Attendance            |                                               |                       |                        |                |              |               |                                                      |                                    |
|-----------------------|-----------------------------------------------|-----------------------|------------------------|----------------|--------------|---------------|------------------------------------------------------|------------------------------------|
| 6/15                  | 5/2015                                        |                       | 6/15/2015              |                |              | Go To Hourly  | Bulk Attenda                                         | ince page                          |
| Sear                  | rch by: Bogart, Hum                           | nphre 🔻 Se            | Select a location      | - Q Searc      | h            |               |                                                      |                                    |
| Sele                  | ct left arrow to disp                         | olay class r          | oster and tak          | ke attendance. |              |               |                                                      |                                    |
| Class Name Class Time |                                               | ss Time               | Class Date             | Dates          |              | Instructor    |                                                      |                                    |
| ~ #                   | <u>heater - Basic Technic</u><br>HEATER-BASIC | <u>ue</u> Mor<br>06:0 | iday<br>00 PM to 09:00 | PM 06/15/2015  | 06/15/2015 N | lon 👻         | Bogart, Hum                                          | phrey                              |
|                       |                                               |                       |                        |                |              |               |                                                      | Save                               |
|                       |                                               |                       |                        |                |              |               | (                                                    |                                    |
|                       | 5 studen                                      | its                   |                        | 6/15/2015      |              | Bogart, Humpl | te Present                                           |                                    |
| Г                     |                                               |                       |                        | Time In        |              | Time Out      |                                                      |                                    |
| #                     | Student                                       | Status                | Present                | 6:00 PM        | O            | 9:00 PM       | O                                                    |                                    |
| 1                     | asdfsaf, Greg                                 | Enrolled              | 2                      | 6:00 PM        | O            | 9:00 PM       | Ö                                                    |                                    |
| 2                     | Astaire, Fred                                 | Enrolled              |                        | 6:00 PM        | Ö            | 9:00 PM       | Ö                                                    | 1                                  |
| 3                     | Davis Jr., Sammy                              | Enrolled              |                        |                | Ö            |               | Ö                                                    |                                    |
| 4                     | Gable, Clark                                  | Enrolled              |                        | 6:00 PM        | Ø            | 9:00 PM       | Ø                                                    | 1                                  |
| 5                     | Monroe, Marilyn                               | Enrolled              |                        | 6:00 PM        | Ø            | 9:00 PM       | Q                                                    |                                    |
|                       |                                               |                       |                        |                |              | P             | rint Attendance<br>rint Attendance<br>Print Check Ir | Save<br>Report<br>Sheets<br>Sheets |

### **Take Hourly Attendance**

If you are taking attendance based on the number of hours a student spends in a class, use the Hourly Attendance option.

| Time periode:<br>Course Groups:<br>Courses:<br>Class:<br>Enrollment Status: | Summer 2015 Theater Theater Interester Sasic Techni T<br>[THEATER-BASIC] The T<br>Enrolled & Pending |                  |                      |                     | Atter                | Ndance Type:           | CC<br>6/15/2015<br>So to Class Attendance Re |                     |                       |                  |         |
|-----------------------------------------------------------------------------|----------------------------------------------------------------------------------------------------|------------------|----------------------|---------------------|----------------------|------------------------|----------------------------------------------|---------------------|-----------------------|------------------|---------|
| Default Hours:                                                              |                                                                                                    |                  |                      |                     |                      |                        |                                              |                     |                       |                  |         |
| STUDENT ID                                                                  |                                                                                                    | STUDENT          | ENROLLMENT<br>STATUS | MONDAY<br>6/15/2015 | TUESDAY<br>6/16/2015 | WEDNESDAY<br>6/17/2015 | THURSDAY<br>6/18/2015                        | FRIDAY<br>6/19/2015 | SATURDAY<br>6/20/2015 | SUNDA<br>6/21/20 | Y<br>15 |
|                                                                             | 1223015                                                                                              | asdfsaf, Greg St | ENROLLED             |                     |                      |                        |                                              |                     |                       |                  |         |
|                                                                             | 1336549                                                                                              | Astaire, Fred    | ENROLLED             |                     |                      |                        |                                              |                     |                       |                  |         |
|                                                                             | 1617379                                                                                              | Davis Jr., Sammy | ENROLLED             |                     |                      |                        |                                              |                     |                       |                  |         |
|                                                                             | 1625900                                                                                              | Gable, Clark     | ENROLLED             |                     |                      |                        |                                              |                     |                       |                  |         |
|                                                                             | 1625903                                                                                              | Monroe, Marilyn  | ENROLLED             |                     |                      |                        |                                              |                     |                       |                  |         |
|                                                                             |                                                                                                    |                  |                      |                     |                      |                        |                                              |                     |                       | Save             | Cancel  |

Enter the number of hours a student attended on each day. This page allows attendance in weekly increments.

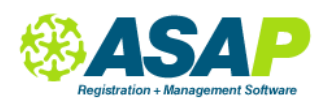

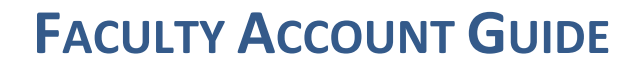

### **MANAGING PRIVATE LESSONS**

| Schedule | Group Classes | Private Lessons | New Students | Notes & Files | Hours | \ |
|----------|---------------|-----------------|--------------|---------------|-------|---|
|----------|---------------|-----------------|--------------|---------------|-------|---|

Select the time period. Click on a lesson in the Event column and go to the Private Lessons Details page. Here you can view your lesson schedule, take attendance, cancel or reschedule a lesson. This page also shows you lesson details, how many are scheduled, how many you have taught and, if you're taking attendance, the status of each lesson.

If your school has enabled these settings, you may have options to Cancel a Lesson (creating an Unscheduled Lesson) and then Reschedule that lesson. You may also assign a substitute to one of your lessons.

| Lessons Scheduled Unscheduled Lessons Stu | dent Notes |
|-------------------------------------------|------------|
|-------------------------------------------|------------|

Check the box next the lesson(s) you want to adjust

- Cancel Lessons remove these lessons from the schedule and put them in Unscheduled
- Add Lessons add a lesson 'paying' with an Unscheduled Lesson
- Reschedule Lessons reschedule each selected lesson on this page
- Change Instructor select a substitute instructor

| Lessons Scheduled | Unscheduled Lessons | Student Notes | ĺ |
|-------------------|---------------------|---------------|---|
|-------------------|---------------------|---------------|---|

This page shows all your unscheduled lessons. Click the link beside each one to reschedule that lesson.

| Lessons Scheduled Unscheduled Lessons Student Notes | ) |
|-----------------------------------------------------|---|
|-----------------------------------------------------|---|

Use this section to keep notes about lessons, reasons for makeups or cancellations, tardiness, etc.. Remember that the student has the right to see every piece of information that the school keeps, including your notes.

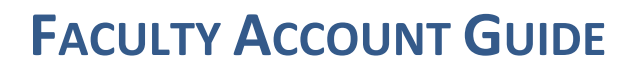

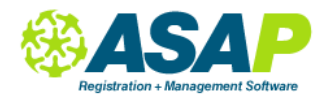

#### How to Take Attendance

You can take Attendance from your home page and from the Private Lesson Details page. Please note you can only take attendance in the past, i.e. for lessons that you have already taught.

From your home page, select Private Lessons and click Go to go to the Attendances page.

Expand the lesson by clicking on the small arrow on the left of the student's name. Most of us select the Attended option at the top of the page and then go and adjust as necessary. If the payroll period has already been processed, you will see Processed in the Status column and no changes will be permitted to the attendance types.

| Private Lessons: Humphrey Bogart |                       |                                        |                |  |  |  |  |
|----------------------------------|-----------------------|----------------------------------------|----------------|--|--|--|--|
| From: 5/25/2015 III T            | o: 6/15/2015          | Search                                 |                |  |  |  |  |
| Status: Enrolled & Pending -     |                       |                                        |                |  |  |  |  |
|                                  |                       |                                        | Save Cancel    |  |  |  |  |
| Lesson                           | Student               | Attendance                             | Payroll Status |  |  |  |  |
| > Monday 12:00 PM 5/25/2015      | Kirsten Moore         | Student absent (Excused, no Makeup) 🗘  |                |  |  |  |  |
| > Tuesday 2:00 PM 5/26/2015      | Harry Barry           | Both present \$                        |                |  |  |  |  |
| > Tuesday 4:00 PM 5/26/2015      | Brennen Johnson       | Both present \$                        |                |  |  |  |  |
| > Wednesday 12:00 AM 5/27/2015   | Armando Papik         | Student absent (Unexcused)             |                |  |  |  |  |
| ✓ Friday 9:30 AM 5/29/2015       | asdsda asdfdsa        | Both present \$                        |                |  |  |  |  |
| Lesson Theater Basic<br>Lessons  | s - Music School Camp | ous - Spring 2015 - 60 Min 5/29/2015   | 9:30 AM        |  |  |  |  |
| Substitute Bogart, Hum           | phrey 👻               |                                        |                |  |  |  |  |
| Note                             |                       |                                        | Update         |  |  |  |  |
| > Monday 12:00 PM 6/1/2015       | Kirsten Moore         | Both present                           |                |  |  |  |  |
| > Monday 2:00 PM 6/1/2015        | Greg Penhaligon       | Both present \$                        |                |  |  |  |  |
| > Monday 12:00 PM 6/8/2015       | Kirsten Moore         | Both present \$                        |                |  |  |  |  |
| > Monday 2:00 PM 6/8/2015        | Greg Penhaligon       | Student absent (Excused, add Makeup) ‡ |                |  |  |  |  |
| > Monday 14:00:00 6/15/2015      | Greg Penhaligon       | Student absent (Excused, add Makeup) 💠 |                |  |  |  |  |
|                                  |                       |                                        |                |  |  |  |  |
|                                  |                       |                                        | Save Cancel    |  |  |  |  |

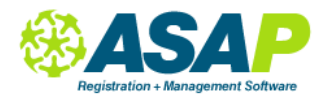

To take attendance from the **Private Lesson Details page**, click on the edit icon next to Attendance and select the one of the types.

| # | Schedule Date               | Start Tim | eEnd Tim | e Attendance                                                                                       | Notes |
|---|-----------------------------|-----------|----------|----------------------------------------------------------------------------------------------------|-------|
| 1 | Monday, June 01, 2015       | 2:00 PM   | 2:30 PM  | None entered                                                                                       | Notes |
| 2 | Monday, June 08, 2015       | 2:00 PM   | 2:30 PM  | None entered                                                                                       | Notes |
| 3 | Tuesday, June 09, 2015      | 4:00 PM   | 4:30 PM  | Both                                                                                               | Notes |
| 4 | Monday, June 15, 2015       | 2:00 PM   | 2:30 PM  | ✓ Select                                                                                           | Notes |
| 5 | Tuesday, July 28, 2015      | 4:00 PM   | 4:30 PM  | Student absent (Excused, add Makeup)                                                               | Notes |
| 6 | Tuesday, August 04,<br>2015 | 4:00 PM   | 4:30 PM  | Student absent (Excused, no Makeup)<br>Student absent (Unexcused)<br>Instructor absent (No Makeup) | Notes |
| 7 | Tuesday, August 11,<br>2015 | 4:00 PM   | 4:30 PM  | Instructor absent (Add Makeup)<br>Jury lesson                                                      | Notes |
| 8 | Tuesday, August 18,         | 4:00 PM   | 4:30 PM  | None entered                                                                                       | Notes |

#### **Attendance Types**

The type you select will determine whether the lesson is included in your recorded teaching hours and pay check.

| Туре                                    | Behavior                                                    |
|-----------------------------------------|-------------------------------------------------------------|
| Both Present                            | Recorded as teaching hour, appears in Hours tab             |
| Student Absent (excused, Add Makeup)    | Adds an Unscheduled Lesson, does NOT go to<br>Hours tab     |
| Student Absent (excused, No Makeup)     | Recorded as teaching hour, appears in Hours tab             |
| Student Absent (unexcused)              | Recorded as teaching hour, appears in Hours tab             |
| Instructor Absent (excused, No Makeup)  | Does NOT appear in Hours tab                                |
| Instructor Absent (excused, Add Makeup) | Adds an Unscheduled Lesson, does NOT appear<br>in Hours tab |
| Jury Lesson                             | Recorded as teaching hour, appears in Hours tab             |
| None Entered                            | Does NOT appear in Hours tab                                |

If am 'Add Makeup' code is selected, that lesson will disappear from the schedule and an Unscheduled Lesson will appear in the top data box.

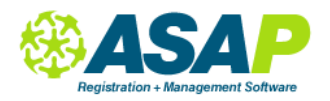

| Т         | hea   | ter Basics           |                       |           |                      |                  |              |                  |
|-----------|-------|----------------------|-----------------------|-----------|----------------------|------------------|--------------|------------------|
| Pr        | imaı  | y Instructor:        | Humphrey Bo           | gart edit |                      |                  |              |                  |
| St        | udei  | nt:                  | Greg Penhalig         | gon       |                      | Scheduled Le     | ssons:       | 14               |
| Sc        | ched  | ule:                 | Mo from 2:00          | PM to 3:0 | 00 PM                | Unscheduled      | Lessons:     | 1                |
| St        | art D | )ate:                | 6/1/2015              |           | /                    | Completed Le     | ssons:       | 2                |
| Er        | nd Da | ate:                 | 9/7/2015              |           |                      | Lessons Rem      | aining:      | 12               |
| Lo        | ocati | on:                  | Downtown Ca           | impus     |                      | Attended Hou     | rs:          | 1                |
| R         | oom   |                      | 105 <u>edit</u>       |           |                      | Attendance Ta    | aken:        | 2                |
| St        | atus  | :                    | ENROLLED              | dit       |                      |                  |              |                  |
| In        | voic  | e:                   | <u>1711785</u>        | Add       | Makeup fro           | om               |              |                  |
|           |       |                      |                       | June      | 15                   | Exp              | ort Excel    | Report PDF       |
| L         | esso  | ns Scheduled         | Unscheduled Le        | sons      | Student Notes        | <u>\</u>         |              |                  |
| <u>Ca</u> | ncel  | Lessons   Add Less   | ons   <u>Reschedu</u> | e Lesson  | s   Change Instruct  | or   Sh          | ow All Lesso | ns Scheduled 💲   |
|           | #     | Schedule Date        | Start<br>Time         | End Tim   | e Attendance         |                  | Notes Inst   | ructor           |
|           | 1     | Monday, June 01, 201 | 15 2:00 PM            | 3:00 PM   | Both                 |                  | Notes Bog    | art, Humphrey 🛸  |
|           | 2     | Monday, June 08, 201 | 15 2:00 PM            | 3:00 PM   | Student absent (Excu | used, no Makeup) | Notes Bog    | jart, Humphrey ≶ |
|           | 3     | Monday, June 22, 201 | 15 2:00 PM            | 3:00 PM   | None entered         |                  | Notes Bog    | jart, Humphrey 🛸 |
| $\cap$    | 4     | Monday June 20, 201  | 15 2:00 PM            | 3-00 PM   | Nono ontorod         |                  | Notoe no.    |                  |

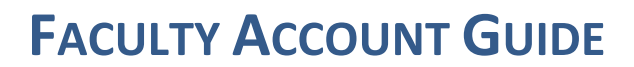

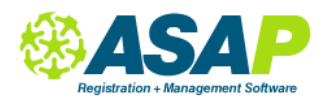

## **TRACKING YOUR TEACHING HOURS**

Using the Hours tab, you can quickly check on the number of hours you are teaching within any date range. You can view these by individual lesson or class in full detail, by meeting date and in summary. Checking accuracy on this page helps both you and school administrators effectively track your teaching.

| Schedule Group C                                                        | asses Priva    | te Lessons | New Stude | ents No        | tes & Files | Hours               |
|-------------------------------------------------------------------------|----------------|------------|-----------|----------------|-------------|---------------------|
| From: 6/1/2015<br>Instructor Summary<br>Show by Attendance<br>Get Hours | E Hours        | 6/7/2015   |           |                |             | ×                   |
| Instructor ID Employee                                                  | No Last Name   | First Name | Role Type | Pay Rate       | Sum Of Hou  | rs Sum Of Total Pay |
| 31487                                                                   | Bogart         | Humphrey   | MISSING_  |                | 7.00        | 0.00                |
| 31487                                                                   | Bogart         | Humphrey   | PRIVATE   | 25.00          | 1.50        | 37.50               |
| 31487                                                                   | Bogart         | Humphrey   | SECONDRY  | 55.00          | 22.50       | 1237.50             |
| PayRateRole Type                                                        | PayRateRole An | nount      | E         | Effective Star | t Date      | Effective End Date  |
| PRIVATE                                                                 | \$25.00        |            | :         | 3/2/2015       |             | 9/30/2015           |
| SECONDRY                                                                | \$55.00        |            |           | 5/18/2015      |             | 8/28/2015           |